## 学生希望図書購入依頼マニュアル(中央図書館)

 総合情報メディアセンターHP (https://www.media.gunma-u.ac.jp/) 左側の 「My Library ログイン」をクリックします。

|           |                                | 学総合情朝<br>Information Techno                | マンディアセン<br>logy Center,Gunma L | ンター<br>Iniversity                    |
|-----------|--------------------------------|--------------------------------------------|--------------------------------|--------------------------------------|
|           |                                | 図書館サービス                                    |                                |                                      |
|           | 蔵書案内                           | 電子資料                                       | 学習/研究支援                        | ITサービス                               |
|           | 重要なお                           | 16t 🗾                                      | ×번 2023.04.28                  | 3 新型コロナウイル                           |
| $\langle$ | MyLibra<br><sup>食出状況/</sup> 文献 | FY ログイン<br>配寄せ/購入希望<br><sup> 幸</sup> Gmail | 群大所蔵<br>へ、蔵書。<br>群馬大           | 県内蔵書 国内蔵<br>検索(OPAC)<br>字で所蔵する資料を検索で |
|           |                                |                                            | 詳細検                            | 素                                    |

下の画面が表示されたら、左の「全学認証アカウントでログイン」からログインします。
 My Libraryログイン

| ログイン選択                                                         |                                              |
|----------------------------------------------------------------|----------------------------------------------|
| 全学認証アカウントをお持ちの方は、全学認証アカウントでログイン。<br>このサービスが利用できるのは、群馬大学所属の方です。 | お持ちでない方は図書館利用者IDでログインを選択してください。              |
| 全学認証アカウントでログイン                                                 | 図書館利用者IDでログイン                                |
| 全学認証アカウントをお <u>持ちの方け、こちら</u> よりログインしてくだ<br>さい。                 | -<br>全学認証アカウントをお持ちでない方は、こちらよりログインして<br>ください。 |
|                                                                | 図書館利田者いでログイン                                 |

3. 画面上「WEB サービス」の「学生希望図書購入依頼」をクリックします。

| NALIC      |      |            |        |        |
|------------|------|------------|--------|--------|
| NALIS      | Home | WEBサービス    | 利用者情報  | 困ったときは |
|            |      | 貸出状況確認     |        |        |
| Home       |      | 予約状況確認     |        |        |
|            |      | 貸出履歴一覧     |        |        |
| 図書館からのお知らせ |      | ILL依頼(文献視写 | ・図書借用) |        |
|            |      | 学生希望図書購入依頼 |        | _      |
|            |      | 図書購入依頼     |        |        |
| あなたへのお知らせ  |      |            |        |        |
|            |      |            |        |        |

4. 購入依頼画面が表示されたら、画面上部の「新規依頼」ボタンをクリックします

| 学生希望図書購入依頼                                          |                 |  |  |
|-----------------------------------------------------|-----------------|--|--|
| (年 戻る)                                              |                 |  |  |
| 図書購入新規依頼                                            |                 |  |  |
| 新しく依頼する場合は、[新規依頼]ボタンよりお進みください。                      |                 |  |  |
| 新規依賴                                                |                 |  |  |
| 学生希望図書購入依頼状況・履歴確認                                   |                 |  |  |
| 取消する場合は、チェックボックスを選択のうえ、[依頼取消]ボタンよりお進みください。          |                 |  |  |
| 受援可 未受付 処理中・発注取消 履歴                                 |                 |  |  |
| 受渡可の資料は、以下のとおりです。 ※受付日から3ヶ月以内のデータを表示。<br>10 🔽   件表示 | 検索:             |  |  |
| 状態 ◇ 書名/著者名 ◇ 巻号 ◇                                  | <u>連絡事項など</u> ≎ |  |  |
| 検索結果ページ(全1件中1件目から1件目までを表示)                          |                 |  |  |
| - 先頭へ 前へ 1 次へ 最後へ                                   |                 |  |  |
| •                                                   | +               |  |  |

5. 必要事項を入力し、「入力内容確認」ボタンをクリックします。

| 学生希望図書購       | 入依頼                                                                                   |
|---------------|---------------------------------------------------------------------------------------|
| (二) 戻る        |                                                                                       |
| 図書購入新規依頼      |                                                                                       |
| 依頼情報を入力のうえ    | (入力内容確認)ボタンよりお進みください。                                                                 |
|               |                                                                                       |
| なお、資料情報の分か    | らない項目は「不明」と入力してください。                                                                  |
| 依頼窓口          |                                                                                       |
|               | 2 連絡先電話、メールアドレスに変更があれば記入。                                                             |
| 海路先 (電話番号)    |                                                                                       |
| E-mailアドレス 必須 |                                                                                       |
|               | ※「人刀補助」をクリックすると字内所感や<br>+ 入力補助                                                        |
| 書名 必須         | Amazon で検索し、書名情報を取り込めます。                                                              |
|               |                                                                                       |
|               |                                                                                       |
| 若者名 必須        | 行たり加えた中主する場合は、均小してくたさで、(ガ)所加な、しない自用加え。                                                |
| 版             | ③ 書名 芝老名                                                                              |
| <br>巻号        |                                                                                       |
| 出版者 必須        | 田版仕寺を入刀。                                                                              |
| 出版年           |                                                                                       |
| ISBN          | ISBN:10桁(または13桁)ハイフンなしで入力してください                                                       |
| 書誌ID          |                                                                                       |
| 金額            | └────────────────────────────────────                                                 |
| 購入希望埋由 必須     |                                                                                       |
|               |                                                                                       |
| ※太学           |                                                                                       |
| ~~~·          |                                                                                       |
|               | Oはい<br>し<br>の<br>世<br>で<br>し<br>の<br>中央図<br>書<br>館<br>に<br>所<br>蔵<br>がない<br>か<br>確認し、 |
|               | 入力内容確認 クリア 「はい」にチェック。                                                                 |

·書名、ISBN、著者名、出版年、出版社、金額はわかる範囲で記入してください。 赤字は必須入力になりますので、わからない場合は「不明」と入力してください。

- ・「学内所蔵を確認しましたか?」・・・OPAC で学内所蔵がないことを確認後、「はい」を選択してください。
- 6.入力内容確認画面を確認し、間違いがなければ「入力内容確定」ボタンをクリック します。

修正する場合は「戻る」ボタンをクリックします。

確定すると以下の画面が表示されるので、これで受付完了です。

| 学生希望図書購入依頼                                              |             |  |
|---------------------------------------------------------|-------------|--|
| 図書購入新規依頼完                                               | ₹ <b>7</b>  |  |
| 申込みを受け付けました。<br>依頼を追加する場合は、[新規依頼]または[流用依頼]ボタンよりお進みください。 |             |  |
| 整理番号                                                    | 00000006756 |  |
| ■ 続けて依頼する                                               | 一覧表示        |  |